#### GOVERNMENT OF INDIA MINISTRY OF FINANCE, DEPARTMENT OF EXPENDITURE O/O CONTROLLER GENERAL OF ACCOUNTS, GIFMIS – PFMS

Mahalekha Niyantrak Bhawan GPO Complex, Block E, INA Colony, New Delhi

File No. 1/2/2025-ITD-CGA/386-87 Date: /02/2025

### OFFICE MEMORANDUM

# Sub: Standard Operating Procedure for Migration of Agency Bank Accounts for the schemes migrating from CNA Model-2 To CNA Model-1/1A

The undersigned is directed to refer to the Ministry of Finance DoE OM of even no. dated 21st May 2024 regarding the revised procedure of fund flow under Central Sector Schemes and to forward the Standard Operating Procedure for Migration of Agency Bank Accounts for the schemes migrating from CNA Model-2 To CNA Model-1/1A.

2. A new system functionality has been made available for migration of existing agency bank accounts from Model -2 to CNA Model 1 / 1A in one go, in order to reduce the task of flagging the same account again by each agency user at all levels. This functionality enables the Programme Division user to mark the agency accounts migrated from CNA Model-2 to TSA Hybrid as TSA Hybrid/Holding Account in one go. This functionality is applicable for the Scheduled Commercial Bank Savings Accounts, Zero Balance Subsidiary Accounts and Holding Accounts once the scheme has been marked as TSA/TSA Hybrid. A detailed user manual is attached for reference of all stakeholders.

(Anupam Raj)

Dy. Controller General of Accounts

To:

All Pr. CCAs/CCAs/CAs with independent charge with a request to get the OM circulated to Program Divisions and all concerned Agencies.

Copy to:

Sr.AO (GIFMIS) to upload a copy on CGA's website

Digitally signed by Anupam Raj Date: 12-02-2025 16:14:50

# Standard Operating Procedure for Migration of Agency Bank Accounts for the schemes migrating from CNA Model-2 To CNA Model-1/1A

### Introduction:

TSA/TSA Hybrid is an attempt for disbursement of funds under Central Sector Schemes for more effective cash management and with an aim of achieving the goal of "Just-in-time" fund flow from the Central Ministries/Departments/Central Nodal Agencies to Autonomous Bodies/Sub-Agencies and down the line agencies through an integrated network of PFMS, RBI, and Scheduled Commercial Banks.

The new functionality for the migration of Agency bank Accounts has been designed to reduce the burden of Account flagging by Agency Users at all levels. Now, the Programme Division User can mark the Agency Accounts migrated from CNA Model-2 to TSA Hybrid as TSA Hybrid/Holding Account in one go.

Firstly, the ministry has to approach the PFMS Roll-out team to mark the scheme from TSA Model II to CNA Model I and get it flagged as TSA Hybrid from PD.

## Steps to be followed in Account Migration:

The purpose of this screen is to migrate the Scheduled Commercial Bank Savings Accounts, Zero Balance Subsidiary Accounts, and Holding Accounts from Model II to TSA Hybrid Model 1A in one go. The responsibility of account migration has been provided to the PD User.

a) Programme Division User will log into PFMS and select the menu using this path below "TSA $\rightarrow$ TSA-Hybrid $\rightarrow$ Manage TSA Scheme."

|                  | Public Fi<br>D/o Controlle | nancial Management        | System-PF<br>Finance | MS<br>(PSMS)        |                             | Vielcome: BK DANGWAL<br>User Type: PD<br>Financial Year: 2024-2025 | 06:24:18 PM | cashdare  Logou<br>Change Passwor<br>Login Histor<br>English ↓ |
|------------------|----------------------------|---------------------------|----------------------|---------------------|-----------------------------|--------------------------------------------------------------------|-------------|----------------------------------------------------------------|
| AdhocReports     |                            |                           |                      |                     | Manage TSA Hybrid Scheme Co | onfiguration                                                       |             |                                                                |
| SchemeWiseCon    | tactDetails D              |                           |                      |                     |                             |                                                                    |             |                                                                |
| Home             |                            | Schem                     | e Type:*             | - Select SchemeType |                             |                                                                    | ~           |                                                                |
| Scholarship Man  | agement D                  |                           | ichomo:"             | Select Scheme       |                             |                                                                    | ~           |                                                                |
| CAM Reports      |                            |                           |                      |                     |                             |                                                                    |             |                                                                |
| User Manuals     |                            |                           |                      |                     | Report 6                    | 44                                                                 |             |                                                                |
| TSA              |                            | TSA Hybrid D              | Manage ISA Schem     | <b>1</b>            |                             |                                                                    |             |                                                                |
| esanctions       | D                          | TSA Manage Master Project | TSA Manage TSA Se    | heme                | No Record Found             |                                                                    |             |                                                                |
| Masters          | Þ                          |                           | TSA Limit Allocation |                     |                             |                                                                    |             |                                                                |
| Users            | D                          |                           | Approve Account Fl   | agging              |                             |                                                                    |             |                                                                |
| Agency           | Þ                          |                           |                      |                     |                             |                                                                    |             |                                                                |
| Mother Sanction  | s D                        |                           |                      |                     |                             |                                                                    |             |                                                                |
| Sanctions        | D                          |                           |                      |                     |                             |                                                                    |             |                                                                |
| PreSanction      | Þ                          |                           |                      |                     |                             |                                                                    |             |                                                                |
| Pension          | D                          |                           |                      |                     |                             |                                                                    |             |                                                                |
| SNA SPARSH       | Þ                          |                           |                      |                     |                             |                                                                    |             |                                                                |
| DBT File Tracker |                            |                           |                      |                     |                             |                                                                    |             |                                                                |
| Sanction Custom  | Fields D                   |                           |                      |                     |                             |                                                                    |             |                                                                |
| Printing Templat | tes D                      |                           |                      |                     |                             |                                                                    |             |                                                                |
| Sanction Templa  | ites D                     |                           |                      |                     |                             |                                                                    |             |                                                                |

b) User will navigate to the following screen and click on the "Manage TSA Scheme" Menu. Manage TSA Hybrid Scheme Configuration page will open.

| Public Fi<br>D/o Controller | nancial Management System-Pl<br>General of Accounts, Ministry of Finance | MS<br>rbsis) Welcome: BK DANGWAL<br>User Type: PD<br>Financial Year: 2024-202 | 5 O6:24:33 PM English |
|-----------------------------|--------------------------------------------------------------------------|-------------------------------------------------------------------------------|-----------------------|
| AdhocReports                |                                                                          | Manage TSA Hybrid Scheme Configuration                                        |                       |
| SchemeWiseContactDetails    |                                                                          |                                                                               |                       |
| Home                        | Scheme Type:*                                                            | - Select SchemeType -                                                         | ~                     |
| Scholarship Management      | Scheme:*                                                                 | Select Scheme                                                                 | ~                     |
| CAM Reports                 |                                                                          |                                                                               |                       |
| User Manuals                |                                                                          | Search Reset Add                                                              |                       |
| TSA D                       |                                                                          |                                                                               |                       |
| eSanctions D                |                                                                          | No Record Found                                                               |                       |
| Masters D                   |                                                                          |                                                                               |                       |
| Users D                     |                                                                          |                                                                               |                       |
| Agency D                    |                                                                          |                                                                               |                       |
| Mother Sanctions            |                                                                          |                                                                               |                       |

c) User will select Scheme Type and its corresponding Scheme from the dropdown. Following buttons are provided -

- Search button to Search Scheme.
- Reset button to reset the records.
- Add button to add the records.

d) After selecting Scheme type and Scheme, user needs to click on submit button. After successful submission, the following screen will appear.

| Public Fir               | nancial Ma      | anagement System-F         | PFMS                  |                          | Welcome: BK DANGWAL                        |                | [cashdare] Logout<br>Change Password |
|--------------------------|-----------------|----------------------------|-----------------------|--------------------------|--------------------------------------------|----------------|--------------------------------------|
| 🖾 🛛 🖉 🖉                  | General of Acco | ounts, Ministry of Finance | weby CPSMS)           |                          | User Type: PD<br>Financial Year: 2024-2025 | 06:24:11 PM    | Login History<br>English 🗸           |
| AdhocReports             |                 |                            |                       | Manage TSA Hybrid Scheme | Configuration                              |                |                                      |
| SchemeWiseContactDetails |                 |                            |                       |                          |                                            |                |                                      |
| Home                     |                 | Scheme Type:*              | Central Sector Scheme |                          |                                            | ~              |                                      |
| Scholarship Management   |                 | Scheme:*                   | 4068-CNADemoScheme1   |                          |                                            | ~              |                                      |
| CAM Reports              |                 |                            |                       |                          |                                            |                |                                      |
| User Manuals             |                 |                            |                       |                          |                                            |                |                                      |
| TRA                      |                 |                            |                       | Search Reset             | Add                                        |                |                                      |
| ion U                    |                 |                            |                       |                          |                                            |                |                                      |
| esanctions U             | Sr No.          | Scheme                     | Model                 | Submitted Date           | Created By                                 | MigratedStatus | Action                               |
| Masters D                | 1               | 4068-CNADemoScheme1        | TSA Hybrid            | 7/10/2024 11:12:54 AM    | cashdare                                   | Pending        | Migrate Edit<br>Export to Excel      |
| Users D                  |                 |                            |                       |                          | s                                          | n              |                                      |
| Agency D                 |                 |                            |                       |                          |                                            |                |                                      |
| Mother Sanctions         |                 |                            |                       |                          |                                            |                |                                      |
| Sanctions D              |                 |                            |                       |                          |                                            |                |                                      |
| PreSanction D            |                 |                            |                       |                          |                                            |                |                                      |
| Pension D                |                 |                            |                       |                          |                                            |                |                                      |
| SNA SPARSH               |                 |                            |                       |                          |                                            |                |                                      |
| DBT File Tracker         |                 |                            |                       |                          |                                            |                |                                      |
| Sanction Custom Fields   |                 |                            |                       |                          |                                            |                |                                      |
| Printing Templates       |                 |                            |                       |                          |                                            |                |                                      |
| Sanction Templates       |                 |                            |                       |                          |                                            |                |                                      |

e) To migrate the bank accounts, user needs to click on Migrate button. After clicking Migrate button following message will appear.

| s<br>D  |             | Search Reset Add                                                                                      |  |
|---------|-------------|----------------------------------------------------------------------------------------------------|--|
| D       | Scher       |                                                                                                    |  |
| Þ       | 4068-CNADem | Are you sure to migrate all scheme agency bank accounts held in SCB from CNA model ii to TSA Hybrid ? |  |
| D       |             | Van                                                                                                   |  |
| D       |             | Tes                                                                                                   |  |
| tions D |             |                                                                                                    |  |
| D       |             |                                                                                                    |  |
| D       |             |                                                                                                    |  |
| D       |             |                                                                                                    |  |
| N       |             |                                                                                                    |  |

f) After clicking on Yes button, following message will appear.

|        | Manage TSA Hybrid Scheme Configuration                                             |                       |                       |            |                |                                 |  |  |  |
|--------|------------------------------------------------------------------------------------|-----------------------|-----------------------|------------|----------------|---------------------------------|--|--|--|
|        | Migration request has been generated. You can check the status in next 15 minutes. |                       |                       |            |                |                                 |  |  |  |
|        |                                                                                    |                       |                       |            |                |                                 |  |  |  |
|        |                                                                                    |                       |                       |            |                |                                 |  |  |  |
|        | Scheme Type:*                                                                      | Central Sector Scheme |                       |            | <b>`</b>       | •                               |  |  |  |
|        | Scheme:*                                                                           | 4068-CNADemoScheme1   |                       |            | •              | •                               |  |  |  |
|        |                                                                                    |                       |                       |            |                |                                 |  |  |  |
|        |                                                                                    |                       |                       |            |                |                                 |  |  |  |
|        |                                                                                    |                       | Search Becat          | Add        |                |                                 |  |  |  |
|        |                                                                                    |                       | search                | Aud        |                |                                 |  |  |  |
|        |                                                                                    |                       |                       |            |                |                                 |  |  |  |
| Sr No. | Scheme                                                                             | Model                 | Submitted Date        | Created By | MigratedStatus | Action                          |  |  |  |
| 1      | 4068-CNADemoScheme1                                                                | TSA Hybrid            | 7/10/2024 11:12:54 AM | cashdare   | Under Process  | Migrate Edit<br>Export to Excel |  |  |  |
|        |                                                                                    |                       |                       |            |                |                                 |  |  |  |

g) The migration request will be approved automatically in an hour.

| Public Fit<br>D/o Controller | nancial M<br>General of Acc | lanagement Syster<br>counts, Ministry of Finance | n-PFMS<br>(formerty CPSMS) | Welcome: <b>BK DANGWAI</b><br>User Type: <b>PD</b><br>Financial Year: <b>2024-20</b> | 25 12:26:01     | {cashdare} Logout<br>Change Password<br>Login History<br>PM English ✓ |                        |
|------------------------------|-----------------------------|--------------------------------------------------|----------------------------|--------------------------------------------------------------------------------------|-----------------|-----------------------------------------------------------------------|------------------------|
| AdhocReports                 |                             |                                                  | м                          | lanage TSA Hybrid Schem                                                              | e Configuration |                                                                       |                        |
| SchemeWiseContactDetails     |                             |                                                  |                            |                                                                                      |                 |                                                                       |                        |
| Home                         |                             | Scheme Type:*                                    | Central Sector Scheme      |                                                                                      |                 |                                                                       | •                      |
| Scholarship Management       |                             | Scheme:*                                         | 0248-Schemes of North Eas  | t Council - Special Development Pr                                                   | ojects          | 、                                                                     | •                      |
| CAM Reports                  |                             |                                                  |                            |                                                                                      |                 |                                                                       |                        |
| User Manuals                 |                             |                                                  |                            |                                                                                      |                 |                                                                       |                        |
| TSA D                        |                             |                                                  |                            | Search Reset                                                                         | Add             |                                                                       |                        |
| eSanctions                   | Sr No.                      | Scheme                                           | Model                      | Submitted Date                                                                       | Created By      | MigratedStatus                                                        | Action                 |
| Masters D                    |                             | 0248-NORTH EASTERN                               |                            |                                                                                      |                 |                                                                       | Migrate Edit           |
| Users D                      | 1                           | COUNCIL                                          | TSA Hybrid                 | 7/1/2024 4:18:17 PM                                                                  | casndare        | Migrated                                                              | Export to Excel        |
| Agency D                     |                             |                                                  |                            |                                                                                      |                 |                                                                       |                        |
| Mother Sanctions             |                             |                                                  |                            |                                                                                      |                 |                                                                       |                        |
| Sanctions D                  |                             |                                                  |                            |                                                                                      |                 |                                                                       |                        |
| PreSanction                  |                             |                                                  |                            |                                                                                      |                 |                                                                       |                        |
| Pension D                    |                             |                                                  |                            |                                                                                      |                 |                                                                       |                        |
| SNA SPARSH                   |                             |                                                  |                            |                                                                                      |                 | Activate V                                                            | /indows                |
| DBT File Tracker             |                             |                                                  |                            |                                                                                      |                 | Go to Setting                                                         | s to activate windows. |

Removal of Account flagging in case any account has been incorrectly flagged as TSA Hybrid/Holding Account through migration functionality or otherwise

a) Agency Admin will log in on PFMS and go to menu: **TSA> TSA Hybrid> Manage Account Flagging.** 

| Public Fi<br>D/o Controlle | nancial Managemen<br>r General of Accounts, Ministry of | t System-PFMS<br>of Finance |          |                          |              |
|----------------------------|---------------------------------------------------------|-----------------------------|----------|--------------------------|--------------|
| AdhocReports               |                                                         |                             |          |                          | v            |
| BharatKosh Reports         |                                                         | Sci                         | heme: *  | 1410 CLIMATE RE          |              |
| Home                       |                                                         | Act                         | count: • | AZX121200                |              |
| Scholarship Management     |                                                         | Pr                          | oject :  | Select                   |              |
|                            |                                                         |                             | Status:  | All                      |              |
| Oser Manuals               |                                                         |                             |          |                          |              |
| TSA D                      | TSA Hybrid                                              | Add Scheme Bank Account     |          |                          |              |
| E-Payment                  | Add Fund Receiver                                       | Manage Account Flagging     |          |                          |              |
| Health Module              | TSA Signatory Configuration                             | TSA Account Manage Account  | t Flaggi | ng cyName                | CreatedBy    |
| Agency                     | My Assignment Funds                                     | Manage Scheme Bank Account  | 555      | tester<br>(BRGA00006014) | BRGA00006014 |
| Pension D                  | TSA DSC Management                                      | Approve Scheme Bank Account |          |                          |              |
| Reports                    |                                                         | TSA Limit Allocation        |          |                          |              |
| My Details                 |                                                         | Approve Account Flagging    |          |                          |              |
| Masters D                  |                                                         | Agency Mapping Project Wise |          |                          |              |
| My Schemes                 |                                                         | Deactivate Scheme Bank      |          |                          |              |
| Agencies D                 |                                                         | Approve Deactivate Scheme   |          |                          |              |
| EAT MIS Process            |                                                         | Bank                        |          |                          |              |

b) User will select the "Scheme" from drop-down menu.

| 💭 🛛 🖉                  | r General of Accounts, Ministry o                | f Finance (femoly CPSMS) |                             |                                | Agency Unique Code: BRG<br>Financial Year: 2024-202 | A00006014                | 02:5              | 9:40 PM                  | English 🗸 |
|------------------------|--------------------------------------------------|--------------------------|-----------------------------|--------------------------------|-----------------------------------------------------|--------------------------|-------------------|--------------------------|-----------|
| AdhocReports           |                                                  |                          |                             | View TSA Hybri                 | Account Flagging                                    |                          |                   |                          |           |
| BharatKosh Reports     |                                                  | Sch                      | eme: * 1410-CLIMATE RE      | SILIENT AGRICULTURE INITIATIVE | ~                                                   |                          |                   |                          |           |
| Home                   |                                                  | Acc                      | AZX121200                   |                                | <b>v</b>                                            |                          |                   |                          |           |
| Scholarship Management |                                                  | Pro                      | rject : Test Project 01     | ~                              |                                                     |                          |                   |                          |           |
| User Manuals           |                                                  |                          | Status:All                  | ~                              |                                                     |                          |                   |                          |           |
| TSA D                  |                                                  |                          |                             | [                              | Dent                                                |                          |                   |                          |           |
| E-Payment              |                                                  |                          |                             | Search                         | reset                                               |                          |                   |                          |           |
| Health Module          | SchemeName                                       |                          | e AgencyName                | CreatedBy CreatedDa            | ApproverAgencyCode                                  | ApprovedDate             | ReceivedFundsFrom | ProjectName Status       | Action    |
| Agency                 | 1410-CLIMATE RESILIENT<br>AGRICULTURE INITIATIVE | AZX121200 TSAHybrid      | tester<br>555(BBGA00006014) | BRGA00006014 1/18/2025 12:50   | 59 Natsamrat(NATS)                                  | 1/18/2025 12:59:58<br>PM | ΡΑ                | Test Project 01 Approved | Edit      |
| Pension D              |                                                  |                          |                             |                                |                                                     |                          |                   | I                        |           |
| Reports                |                                                  |                          |                             |                                |                                                     |                          |                   |                          |           |
| My Details             |                                                  |                          |                             |                                |                                                     |                          |                   |                          |           |
| Masters D              |                                                  |                          |                             |                                |                                                     |                          |                   |                          |           |
| My Schemes             |                                                  |                          |                             |                                |                                                     |                          |                   |                          |           |
| Agencies               |                                                  |                          |                             |                                |                                                     |                          |                   |                          |           |
| EAT MIS Process        |                                                  |                          |                             |                                |                                                     |                          |                   |                          |           |
| My Funds D             |                                                  |                          |                             |                                |                                                     |                          |                   |                          |           |
| Transfers D            |                                                  |                          |                             |                                |                                                     |                          |                   |                          |           |
|                        |                                                  |                          |                             |                                |                                                     |                          |                   |                          |           |

- c) The user will select "Bank Account Number" and "Project Name" if existing.
- d) After clicking on search, a grid showing the flagged account with all details will appear. User has to click on "Edit".

| 🖉 🛛 🖉                  | General of Accounts, Ministry of Finance                   | 45)                       |                                  | Agency: tester 555<br>Agency Unique Code: BRGA<br>Financial Year: 2024-2025 | 00006014     | 02:55             | 0:46 PM     |        | Login H<br>English |
|------------------------|------------------------------------------------------------|---------------------------|----------------------------------|-----------------------------------------------------------------------------|--------------|-------------------|-------------|--------|--------------------|
| AdhocReports           |                                                            |                           | View TSA Hybrid A                | ccount Flagging                                                             |              |                   |             |        |                    |
| BharatKosh Reports     |                                                            | Scheme: * 1410-CLIMATE F  | RESILIENT AGRICULTURE INITIATIVE | ~                                                                           |              |                   |             |        |                    |
| Home                   |                                                            | Account: * AZX121200      |                                  | ~                                                                           |              |                   |             |        |                    |
| Scholarship Management |                                                            | Project : Test Project 01 | ¥                                |                                                                             |              |                   |             |        |                    |
| User Manuals           |                                                            | Status:All                | ¥                                |                                                                             |              |                   |             |        |                    |
| TSA                    |                                                            |                           | Search                           | Recet                                                                       |              |                   |             |        |                    |
| E-Payment              |                                                            |                           |                                  |                                                                             |              |                   |             |        |                    |
| Health Module          | SchemeName AccountNumber A                                 | ccountType AgencyName     | CreatedBy CreatedDate            | ApproverAgencyCode                                                          | ApprovedDate | ReceivedFundsFrom | ProjectName | Status | Action             |
| Agency                 | 1410-CLIMATE RESILIENT AZX121200<br>AGRICULTURE INITIATIVE | TSAHybrid 555(BR          | Wrong Account type               | amrat(NATS)                                                                 |              |                   |             |        | Edit               |
| Pension                |                                                            | Remarks :                 | Reinort Remove Flagging Cancel   |                                                                             |              |                   |             |        |                    |
| Reports                |                                                            |                           | Canter                           |                                                                             |              |                   |             |        |                    |
| My Details             |                                                            |                           |                                  |                                                                             |              |                   |             |        |                    |
| Masters                |                                                            |                           |                                  |                                                                             |              |                   |             |        |                    |
| My Schemes             |                                                            |                           |                                  |                                                                             |              |                   |             |        |                    |
| Agencies               |                                                            |                           |                                  |                                                                             |              |                   |             |        |                    |
| EAT MIS Process        |                                                            |                           |                                  |                                                                             |              |                   |             |        |                    |
| My Funds               |                                                            |                           |                                  |                                                                             |              |                   |             |        |                    |
| Transfers              |                                                            |                           |                                  |                                                                             |              |                   |             |        |                    |

- e) A popup will appear for keying in the remarks. After the remarks have been provided, the User can remove the flagging.
- f) If the limit has already been allocated to the account by the parent Agency, the User cannot remove the Hybrid Account flagging and an error will be given as shown in the screen below:

| 🖾 🛛 🖉 🖉                | r General of Accounts, Ministry of               | (formerty CPSMS)<br>Finance |                                 |                                       | Agency: tester 555<br>Agency Unique Code: BRG/<br>Financial Year: 2024-2025 | 400006014                | 02:59             | 0:48 PM              | English     | a 🗸 |
|------------------------|--------------------------------------------------|-----------------------------|---------------------------------|---------------------------------------|-----------------------------------------------------------------------------|--------------------------|-------------------|----------------------|-------------|-----|
| AdhocReports           |                                                  |                             |                                 | View TSA Hybrid A                     | count Flagging                                                              |                          |                   |                      |             |     |
| BharatKosh Reports     |                                                  |                             | Scheme: * 1410-CLIMATE R        | RESILIENT AGRICULTURE INITIATIVE      | ~                                                                           |                          |                   |                      |             |     |
| Home                   |                                                  |                             | Account: • AZX121200            |                                       | ~                                                                           |                          |                   |                      |             |     |
| Scholarship Management |                                                  |                             | Project : Test Project 01       | ~                                     |                                                                             |                          |                   |                      |             |     |
| User Manuals           |                                                  |                             | Status:All                      | ~                                     |                                                                             |                          |                   |                      |             |     |
| TSA D                  |                                                  |                             |                                 | Creat [                               | Preset                                                                      |                          |                   |                      |             |     |
| E-Payment              |                                                  |                             |                                 | Search                                | Reset                                                                       |                          |                   |                      |             |     |
| Health Module          | SchemeName                                       | AccountNumber Account       | Type AgencyName                 | CreatedBy CreatedDate                 | ApproverAgencyCode                                                          | ApprovedDate             | ReceivedFundsFrom | ProjectName Sta      | itus Action |     |
| Agency D               | 1410-CLIMATE RESILIENT<br>AGRICULTURE INITIATIVE | AZX121200 TSAHyb            | rid tester<br>555(BRGA00006014) | BRGA00006014 1/18/2025 12:58:59<br>PM | Natsamrat(NATS)                                                             | 1/18/2025 12:59:58<br>PM | PA                | Test Project 01 Appr | oved Edit   |     |
| Pension D              | ·                                                | Limit Alls                  | estion is should                | u dana fan account a                  | ad project con                                                              | not he seme              | und Unbrid fla    |                      |             |     |
| Reports                |                                                  | LIMIT AIR                   | cation is alread                | y uone for account a                  | iu project, can                                                             | not be remo              |                   | y.                   |             |     |
| My Details             |                                                  |                             |                                 |                                       |                                                                             |                          |                   |                      |             |     |
| Masters D              |                                                  |                             |                                 |                                       |                                                                             |                          |                   |                      |             |     |
| My Schemes             |                                                  |                             |                                 |                                       |                                                                             |                          |                   |                      |             |     |
| Agencies D             |                                                  |                             |                                 |                                       |                                                                             |                          |                   |                      |             |     |
| EAT MIS Process        |                                                  |                             |                                 |                                       |                                                                             |                          |                   |                      |             |     |
| My Funds D             |                                                  |                             |                                 |                                       |                                                                             |                          |                   |                      |             |     |
| Transfers D            |                                                  |                             |                                 |                                       |                                                                             |                          |                   |                      |             |     |
| Advances D             |                                                  |                             |                                 |                                       |                                                                             |                          |                   |                      |             |     |

If the limit has not been allocated for that account and there are no transactions in the pipeline, the account flagging can be removed successfully.